## **Global call in Meeting Configuration**

- 1. Log into your WebEx account
- 2. Under the "Web Meetings" tab select "Schedule a Meeting"
- 3. Enter Meeting information as expected; e.g., Meeting topic, password, Date, time, etc.

| Home                               | Webex Meetings  | Webex Events                                                                                           | Webex Support     | Webex Training  | My WebEx                                                                             |                                      |  |
|------------------------------------|-----------------|----------------------------------------------------------------------------------------------------|-------------------|-----------------|--------------------------------------------------------------------------------------|--------------------------------------|--|
| New User Reference                 |                 | To set advanced meeting options or to schedule a Personal Conference meeting, go to Advanced Scheduler |                   |                 |                                                                                      |                                      |  |
| Attend a Meeting                   |                 |                                                                                                    |                   |                 |                                                                                      |                                      |  |
| <ul> <li>Host a Meeting</li> </ul> |                 | <ul> <li>Meeting topic:</li> </ul>                                                                     |                   | pic: Schedule   | Global Call ba                                                                       | ck                                   |  |
| My Personal Room                   |                 | Password:                                                                                              |                   |                 | UMBWhnyX (                                                                           |                                      |  |
| Schedule a Meeting                 |                 |                                                                                                    |                   | UM8WhnyX        |                                                                                      |                                      |  |
| Meet Now                           |                 | Date:                                                                                                  |                   | ate: 02/14/2019 | 9                                                                                    |                                      |  |
| My Meetings                        |                 |                                                                                                    |                   |                 |                                                                                      |                                      |  |
| My Re                              | corded Meetings |                                                                                                    | Ti                | me: 11 💌        | 11 💌 10 💌 🧿 am 🔵 pm                                                                  |                                      |  |
| Set Up                             |                 |                                                                                                    |                   | New York Ti     | me                                                                                   |                                      |  |
| ✓ Support<br>Help                  |                 |                                                                                                    |                   |                 |                                                                                      |                                      |  |
|                                    |                 |                                                                                                    | Durat             | ion: 1 hr 🔍     | 1 hr V 0 min V                                                                       |                                      |  |
| MyRes                              | ources          |                                                                                                    | Attendees:        |                 | <separate a="" addresses="" comma="" email="" or="" semicolon="" with=""></separate> |                                      |  |
| Downloads                          |                 |                                                                                                    |                   | Use address     | Use address book                                                                     |                                      |  |
| Contact Us                         |                 |                                                                                                    |                   | 🗌 Let anyo      | ne with a host                                                                       | account on this site host my meeting |  |
|                                    |                 |                                                                                                    |                   | Send a c        | opy of the invi                                                                      | tation email to me                   |  |
|                                    |                 |                                                                                                    | Audio conferer    | nce: Webey Audi |                                                                                      |                                      |  |
|                                    |                 |                                                                                                    | / 44410 001110101 | Change aud      | o conference                                                                         |                                      |  |
|                                    |                 |                                                                                                    |                   |                 |                                                                                      |                                      |  |
|                                    |                 |                                                                                                    |                   | Save as tem     | plate                                                                                | _                                    |  |
|                                    |                 |                                                                                                    |                   | Start           | Cancel                                                                               |                                      |  |
|                                    |                 |                                                                                                    |                   |                 |                                                                                      | , ,                                  |  |
|                                    |                 |                                                                                                    |                   |                 |                                                                                      |                                      |  |

- 4. Next, select the Audio-conference option highlighted in blue
- 5. The pop-up "Audio Conference Settings" will appear
- 6. Enable the following feature "Display global call-in numbers (be sure to check the box)
- 7. Next, press the "Ok" button in the window

| Audio Conference Settings - Microsoft Edge              | -        |           | ×       |
|---------------------------------------------------------|----------|-----------|---------|
| A https://nih.webex.com/cmp3200/webcomponents/schedu    | uler/aud | liooptior | is.do?s |
| Audio Conference Settings                               |          |           |         |
| Select conference type: Webex Audio                     |          |           |         |
| Display global call-in numbers     Entry and exit tone: |          |           |         |
| ОК                                                      |          |           |         |
|                                                         |          |           |         |
|                                                         |          |           |         |
|                                                         |          |           |         |
|                                                         |          |           |         |
|                                                         |          |           |         |
|                                                         |          |           |         |

8. The original meeting window will appear and at that point you can either continue configuring your meeting or press the "Schedule Meeting" button.

| Attendees:        | <separate a="" addresses="" comma="" email="" or="" semicolon="" with=""></separate> |  |  |  |
|-------------------|--------------------------------------------------------------------------------------|--|--|--|
|                   | Use address book                                                                     |  |  |  |
|                   | Let anyone with a host account on this site host my meeting                          |  |  |  |
|                   | Send a copy of the invitation email to me                                            |  |  |  |
| Audio conference: | Webex Audio                                                                          |  |  |  |
|                   | Change audio conference                                                              |  |  |  |
|                   | Save as template                                                                     |  |  |  |
|                   | Schedule Meeting Cancel                                                              |  |  |  |
|                   |                                                                                      |  |  |  |

9. Below is a completed meeting invitation "Global Call-in numbers" provided for the host to view:

| Schedule G                                                                                     | Global Call back                                                                                     |  |  |  |  |
|------------------------------------------------------------------------------------------------|----------------------------------------------------------------------------------------------------|--|--|--|--|
| Friday, February 15, 2019   4:10 am Eastern Standard Time (GMT-05:00)   1 hour   😑 Not started |                                                                                                    |  |  |  |  |
| Host: Felice Harper                                                                            | Edit   Cancel meeting   Add to my calendar                                                           |  |  |  |  |
| <ul> <li>Less information</li> </ul>                                                           |                                                                                                    |  |  |  |  |
| Meeting number:                                                                                | 623 549 915                                                                                          |  |  |  |  |
| Meeting password:                                                                              | UM8WhnyX                                                                                             |  |  |  |  |
| Meeting link:                                                                                  | https://nih.webex.com/nih/j.php?MTID=m870416                                                         |  |  |  |  |
| Host key:                                                                                      | 160191                                                                                               |  |  |  |  |
| Video address:                                                                                 | Dial 623549915@nih.webex.com<br>You can also dial 173.243.2.68 and enter your meeting number.        |  |  |  |  |
| Audio connection:                                                                              | 1-650-479-3208 Call-in toll number (US/Canada)<br>Global call-in numbers<br>Access code: 623 549 915 |  |  |  |  |
|                                                                                                |                                                                                                    |  |  |  |  |

Start

By joining this meeting, you are accepting the Cisco Webex Terms of Service and Privacy Statement.

10. Below are the view of the attendee Global toll call in options while accessing audio in the meeting:

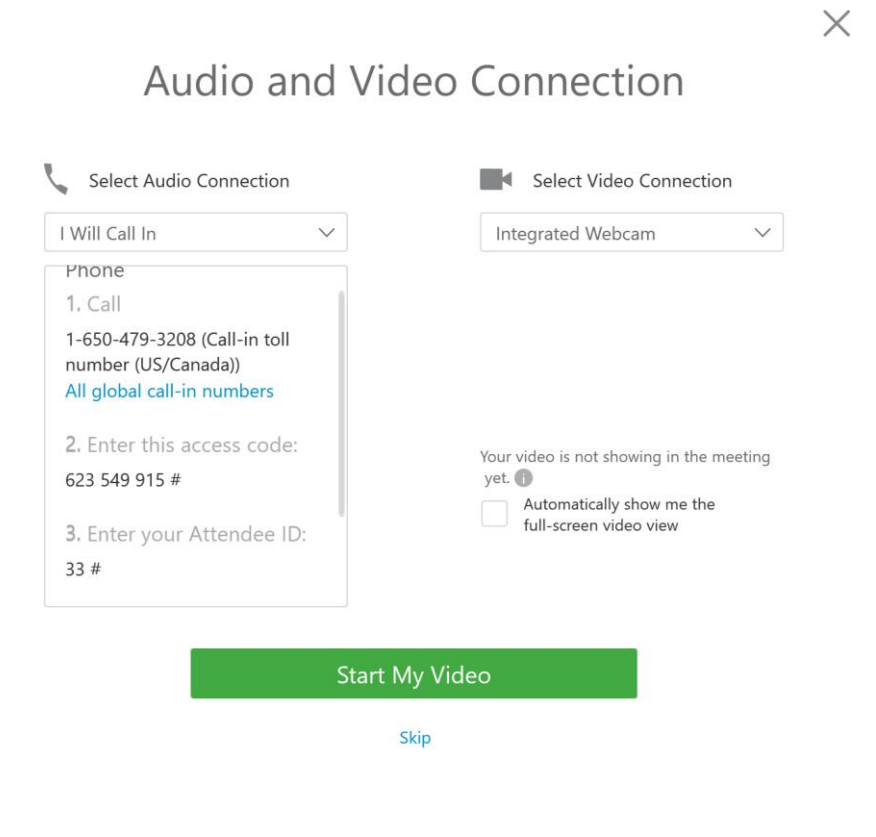

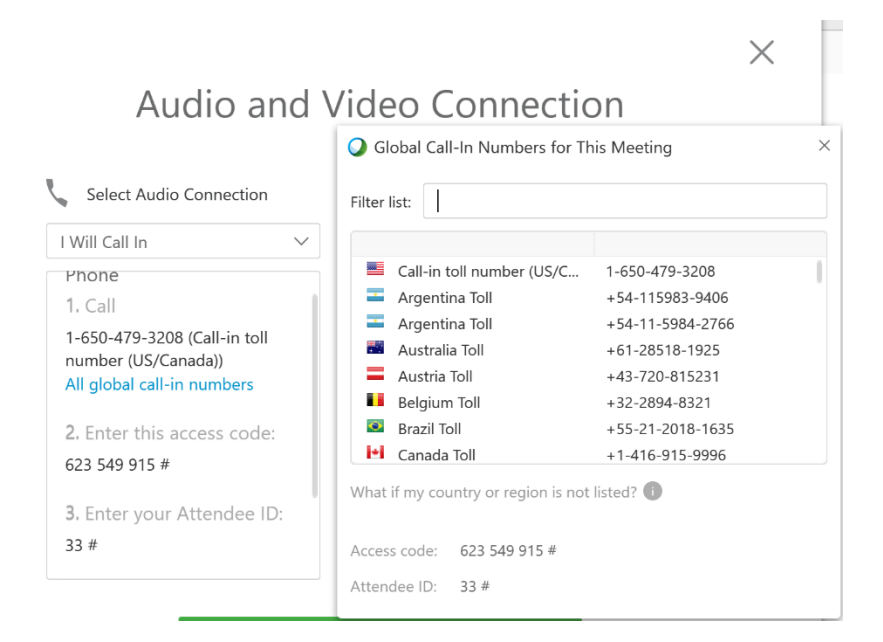